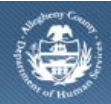

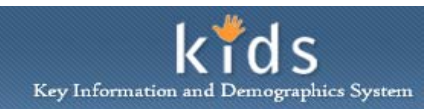

# Viewing FAST Assessments – Provider Job Aid

The FAST (Family Advocacy & Support Tool) Assessment provides a holistic, repeatable method to assess the entire family. This assessment highlights the Strengths and Needs of both the caregivers and the children in a case. A provider will be able to view the portions of the assessment(s) that correspond to the clients they are serving as of the Assessment Date.

Contracted providers are able to view portions of the FAST Assessments that are completed on the clients they are giving Placement and Non-Placement services to.

## Accessing FAST from KIDS

|                                                                                                    | De                                                                                                    | partment of Human Services<br>gheny County, Pennsylvania                                                                                                    | Key Information and Demographics System |
|----------------------------------------------------------------------------------------------------|----------------------------------------------------------------------------------------------------|----------------------------------------------------------------------------------------------------|-----------------------------------------|
| Referral                                                                                                   | Case                                                                                                    | Provider Admin                                                                                                    | Help Loqout Case 💌                      |
| Gase D Se<br>Organi<br>In Foct<br>User Na<br>Charon<br>Family<br>Entity T<br>Case<br>Entity N<br>Entity ID | Client Collateral Collateral Contacts Case Plan Contacts Placement IL Contacts Case Placement Contacts Case Placement Case Placement Case Placement Case Placem | Placement Services List Non-Placement Services Reauthorization   Provider Service Log List   Non-Placement Type   Provider Service Log   Packet More History Non-Placement Services Denotes Reauting Fields Denotes Half-Mandatory Fields Denotes AFCARS Fields Assessment Compinal Requestor Provider Provider Status Authorized Start Date Posted/Cancelled By Posted/Cancelled Date Status Authorized Start Date | Reauthorization Date Close Date         |
| Entity T)<br>Client<br>Entity Na<br>Entity IC                                                              | ype:<br>ame:<br>Di                                                                                                    | Service Information                                                                                                    |                                         |

- Log in to the KIDS Application.
   a. http://kids.county.allegheny.pa.us/kids
- 2. Click on the My Active Services link on the Left Pane > Organizer tab.
- 3. Select the *Placement* or *NonPlacement* tab.
- 4. Select a case in the Cases grid.
- 5. Click the **[Show]** button to bring the case in to focus.
- 6. Navigate to the FAST portal.
  - a. Case > Case Plan > Assessment > FAST
- 7. Click on the **FAST** portal.
- 8. The splash screen of the DHS Assessment Tool application is displayed in a new window with the selected case in focus.

| Assessment                                 | nent History Reports                                                               |                  |                   |                                | _          | Help       | Close                        | _      |
|--------------------------------------------|------------------------------------------------------------------------------------|------------------|-------------------|--------------------------------|------------|------------|------------------------------|--------|
| aanizer Focus History<br>Focus<br>er Name: | FAST Assessment History<br>* Denotes Mandatory Fields                              |                  |                   |                                |            |            |                              |        |
| da Barber<br>Type:                         | Assessments History                                                                |                  |                   |                                |            |            |                              |        |
| ne:                                        | Assessment<br>Description                                                          | Assessor<br>Name | Role              | Provider Name/Region<br>Office | nal Date   | Status     | Projected Assessment<br>Date | Offic  |
|                                            |                                                                                    |                  |                   |                                |            |            |                              |        |
|                                            | FAST Comprehensive                                                                 |                  |                   |                                |            |            |                              |        |
|                                            | B<br>Individual<br>B                                                               | J                |                   |                                |            |            |                              |        |
| ,                                          | B<br>Individual Assessments<br>Individual                                          |                  |                   |                                |            |            |                              |        |
|                                            | B<br>Individual Assessments<br>Individual<br>Assessment Desc<br>CANS Comprehensive | Assessor         | Name Provider Nam | e Date S                       | itatus Pro | jected Ass | essment Date                 | Office |

1. Navigate to the *Fast Assessment History* screen.

## a. Assessment > FAST > Assessment History

- 2. The *Assessments History* grid displays the FAST Assessment records that have been created for the Case in focus.
- 3. Select an assessment and click the [Show] button.
  - *i.* TIP: Only an Assessment that has a Status of Complete can be viewed.
- 4. The FAST Comprehensive screen is displayed.
- 5. Review the information on all tabs of the assessment.
  - a. The Overview tab displays the Respondents to the assessment.
  - b. The Family Together tab gives details on the needs and strengths of the family as a unit.
    - *i.* TIP: A provider giving Placement Services will not have access to this tab.
    - *ii.* TIP: A Non-Placement provider must have assignment to all clients in the case in order to view this tab.
  - c. The *Caregiver(s)* tab discusses the needs and strengths of the selected individual Caregiver(s).
    - i. TIP: A provider giving Placement Services will not have access to this tab.
    - *ii.* TIP: A Non-Placement provider can view only the assessed Caregiver(s) that are listed as Additional Clients.
  - d. The needs and strengths of the individually selected child(ren) are discussed on the *Child Functioning* tab.
    - *i.* TIP: A Placement provider can view only the assigned Target child(ren) that have been assessed.
    - *ii.* TIP: A Non-Placement provider can view the Target child(ren) and any children included as Additional Clients that have been assessed.

View

- e. The *Notes* tab lists the information that is relevant to the completion of the selected assessment along with the Assessor's observations and notes.
  - i. TIP: A provider giving Placement Services will not have access to this tab.
  - *ii.* TIP: A Non-Placement provider must have assignment to all clients in the case in order to view this tab.
- 6. The FAST Assessment form is generated by clicking the [Preview] button.
  - *i.* TIP: A Provider can view only the portion of the FAST Assessment form that is applicable to the client(s) he or she has assignment to.

### Viewing a FAST Assessment – Individual Assessments section (B)

- 1. The *Individual Assessments* area displays the CANS (Child and Adolescent Needs and Strengths) and ANSA (Adult Needs and Strengths Assessment) Assessments that have been completed on the Clients the provider is giving service to.
  - i. TIP: A CANS Assessment is completed on children under the age of 18.
  - ii. TIP: An ANSA Assessment is completed when the client is over the age of the 25.
  - iii. TIP: When the client is between the ages of 18 and 25, either a CANS or an ANSA Assessment can be documented.
- 2. Select the Individual whose assessments are to be displayed.
  - *i.* TIP: Only Clients that have a CANS or ANSA Assessment documented will be available for selection.
  - ii. TIP: A Placement Provider can select only the Target Child(ren).
  - iii. TIP: A Non-Placement Provider can select the Target Child(ren) and any Additional Clients that have been assessed.
- 3. Select an assessment.
- 4. Click the **[Show]** button to view the assessment.
  - *i.* TIP: Only assessments that have a status of Complete can be viewed.
- 5. The selected assessment form is generated by clicking the [Preview] button.

#### For more information...

For assistance, please contact the Allegheny County Service Desk at <u>servicedesk@alleghenycounty.us</u> or 412-350-4357 (Option 2 for DHS). To access the Self Service Tool go to <u>http://servicedesk.alleghenycounty.us</u>.

This Job Aid and additional user materials are located on the DHS Amazon site at http://dhswbt.s3.amazonaws.com/KIDSJobAids/index.html.

**NOTE:** Please refer to the specific CANS / ANSA Job Aids for the steps to view the assessment in the CANS/ANSA grouping of screen or to document these assessments.